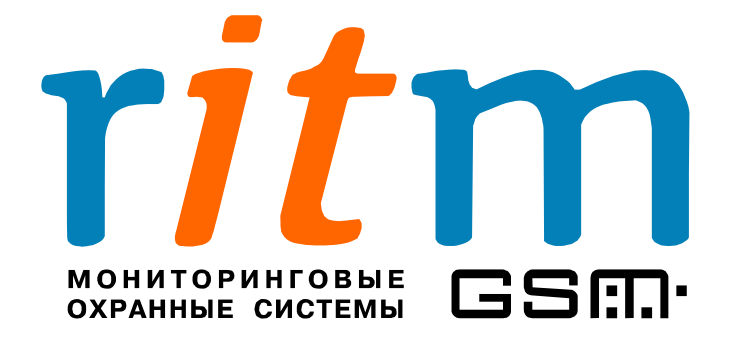

# Дополнительное оборудование

Глава 1

# Кабели для связи с компьютером

Санкт-Петербург 2009

## 1. Кабели программирования

| 1.1. Кабель для связи с компьютером «USB 1» (USB 1-1, USB 1-2) | .4 |
|----------------------------------------------------------------|----|
| 1.2. Кабель для связи с компьютером «USB 2» (USB 2-1)          | .5 |
| 1.3. Кабель для связи с компьютером «USB+COM»                  | .6 |
| 1.4. Кабель для связи с компьютером «COM»                      | .8 |
| 1.5. Отладочный комплект №1 («TUNE-MODE»)                      | 10 |

Кабели для связи с компьютером предназначены для настройки охранных приборов и мобильных устройств компании «Ритм». Для подключения кабеля на платах охранных приборов предусмотрен соответствующий разъем. Пример подключения охранного прибора («Контакт GSM-5-RT1») к компьютеру приведен на рис.1.1.

К компьютеру, с которого производится настройка охранного прибора, кабель подключается через шлейфы для USB или СОМ-порт. В таблице 1.1 подробно рассматривается, через какой кабель настраивается каждый охранный прибор.

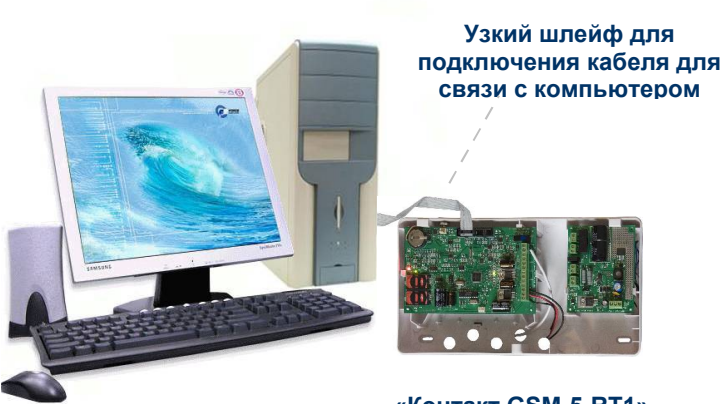

«Контакт GSM-5-RT1»

Рис.1.1. Пример подключения охранного прибора («Контакт GSM-5-RT1») к компьютеру.

На компьютере, с которого производится настройка параметров охранных приборов, необходимо установить соответствующие программу настройки и драйвер. Все программы поставляются в комплекте с оборудованием на CD диске. Новейшие версии бесплатного программного обеспечения выкладываются на сайте производителя www.ritm.ru, на странице **«Документации и программы».** 

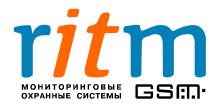

#### Таблица 1.1

Шлейфы и кабели программирования для охранных приборов компании «Ритм»

| Наименование<br>охранного прибора                                                    | Назначение<br>шлейфа | Тип шлейфа для<br>настройки или<br>записи голоса | Кабель для связи с<br>компьютером для<br>настройки охранного<br>прибора |
|--------------------------------------------------------------------------------------|----------------------|--------------------------------------------------|-------------------------------------------------------------------------|
| «Контакт GSM»                                                                        | Настройка            | Узкий                                            | USB+COM,                                                                |
| (с голосом)                                                                          | Запись голоса        | Широкий                                          | COM                                                                     |
| «Контакт GSM-5-2»<br>(в том числе с                                                  | Настройка            | Широкий                                          | USB+COM,                                                                |
| голосом - «Контакт<br>GSM-5»)                                                        | Запись голоса        | Широкий                                          | COM                                                                     |
| «Голосовой GSM»                                                                      | Настройка            | Широкий                                          | USB+COM,<br>COM                                                         |
| «Контакт 6»                                                                          | Настройка            |                                                  | Преобразователь<br>RS-485/232                                           |
| «Контакт GSM-9»                                                                      | Настройка            | Мини                                             | USB 1,<br>USB 2                                                         |
| «Барс GSM»                                                                           | Настройка            | Широкий                                          | USB+COM,<br>USB 2,<br>COM                                               |
| «Контакт GSM-5-RT1»                                                                  | Настройка            | Узкий                                            | USB+COM,<br>USB 2,<br>COM                                               |
| «Контакт GSM-5-RT2»                                                                  | Настройка            | Мини                                             | USB 1,<br>USB 2                                                         |
| «Контакт LAN»                                                                        | Настройка            | Широкий                                          | USB 2*,<br>Отладочный<br>комплект №1                                    |
| <b>«Вояджер»</b><br>(начиная с версии<br>прошивки<br>ver.07.502.024)                 | Настройка            | Мини                                             | USB 1,<br>USB 2                                                         |
| <b>«Вояджер 4»</b><br>(Закладка)<br>(начиная с версии<br>прошивки<br>ver.07.503.029) | Настройка            | Мини                                             | USB 1,<br>USB 2                                                         |

\*На плате кабеля **«USB 2»** установлены джамперы – **JMP1** и **JMP2**. Чтобы настроить «Контакт LAN», установите перемычку джамперов в положение «2-3». Для остальных охранных приборов установите перемычку в положение «1-2».

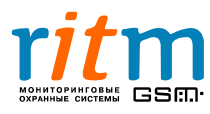

#### 1.1. Кабель для связи с компьютером «USB 1» (USB 1-1, USB 1-2)

Кабель для связи с компьютером **«USB 1»** (USB 1-1, USB 1-2) (рис.1.2) применяется для настройки следующих охранных приборов:

- Спутниковая система слежения «Вояджер» (начиная с версии прошивки ver.07.502.024)
- Секретная закладка для автомобиля «Вояджер 4» (закладка) (начиная с версии прошивки ver.07.503.029)
- Охранная панель «Контакт GSM-5-RT2»
- Охранно-пожарная панель «Контакт GSM-9»

Установите на компьютер, с которого производится настройка охранного прибора, соответствующую программу настройки (в зависимости от типа охранного прибора) и драйвер **«Драйвер USB».** Новейшие версии бесплатного программного обеспечения выкладываются на сайте производителя <u>www.ritm.ru</u>, на странице **«Документации и программы».** 

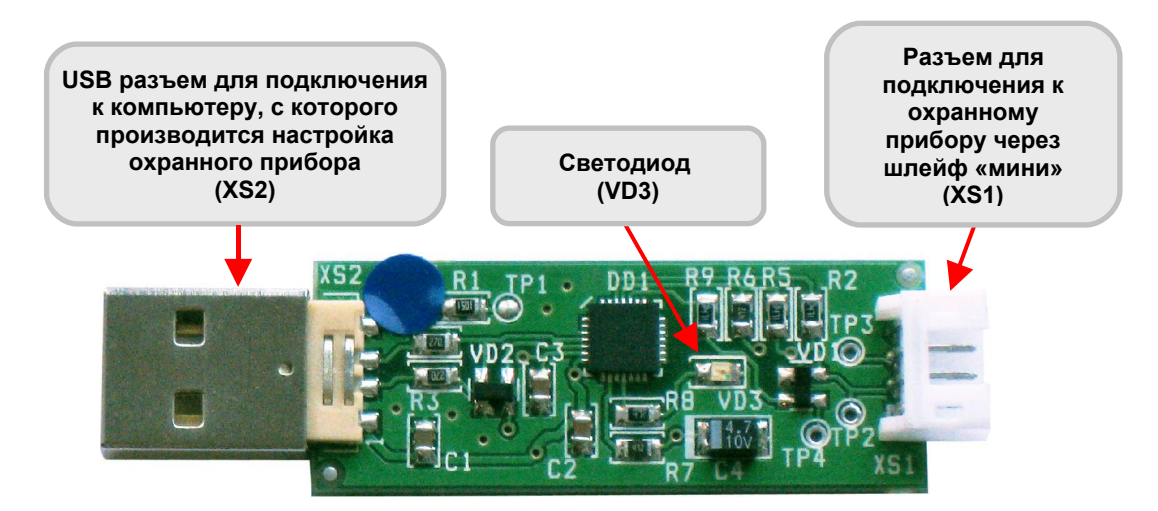

Рис.1.2. Разъемы кабеля для связи с компьютером «USB 1» (USB 1-1, USB 1-2).

Состояние световой индикации кабеля для связи с компьютером «USB 1» приведено в таблице 1.2.

#### Таблица 1.2

#### Состояние светодиодного индикатора кабеля для связи с компьютером «USB 1»

| Индикатор | Функции                  | Состояние | Режим                        |
|-----------|--------------------------|-----------|------------------------------|
|           | VD3 Индикатор<br>питания | Горит     | Питание на плате <b>есть</b> |
| VD3       |                          | Не горит  | Питания на плате <b>нет</b>  |

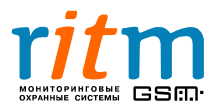

#### 1.2. Кабель для связи с компьютером «USB 2» (USB 2-1)

Кабель для связи с компьютером **«USB 2»** (USB 2-1) (рис.1.3) применяется для настройки и записи звуковых файлов (если «голос» предусмотрен в панели) следующих охранных приборов:

- Спутниковая система слежения «Вояджер» (начиная с версии прошивки ver.07.502.033)
- Секретная закладка для автомобиля «Вояджер 4» (закладка) (начиная с версии прошивки ver.07.503.029)
- Охранная панель «Контакт GSM-5-RT2»
- Охранно-пожарная панель «Контакт GSM»
- Охранно-пожарная панель «Контакт GSM-5-2», в том числе и «Контакт GSM-5» с голосом
- Охранная панель «Контакт GSM-5-RT1»
- Охранно-пожарная панель «Контакт GSM-9»
- Охранная панель «Барс GSM»
- Охранная панель «Голосовой GSM»
- «Контакт LAN»

Установите на компьютер, с которого производится настройка охранного прибора, соответствующую программу настройки (в зависимости от типа охранного прибора) и драйвер **«Драйвер USB».** Новейшие версии бесплатного программного обеспечения выкладываются на сайте производителя <u>www.ritm.ru</u>, на странице **«Документации и программы»**.

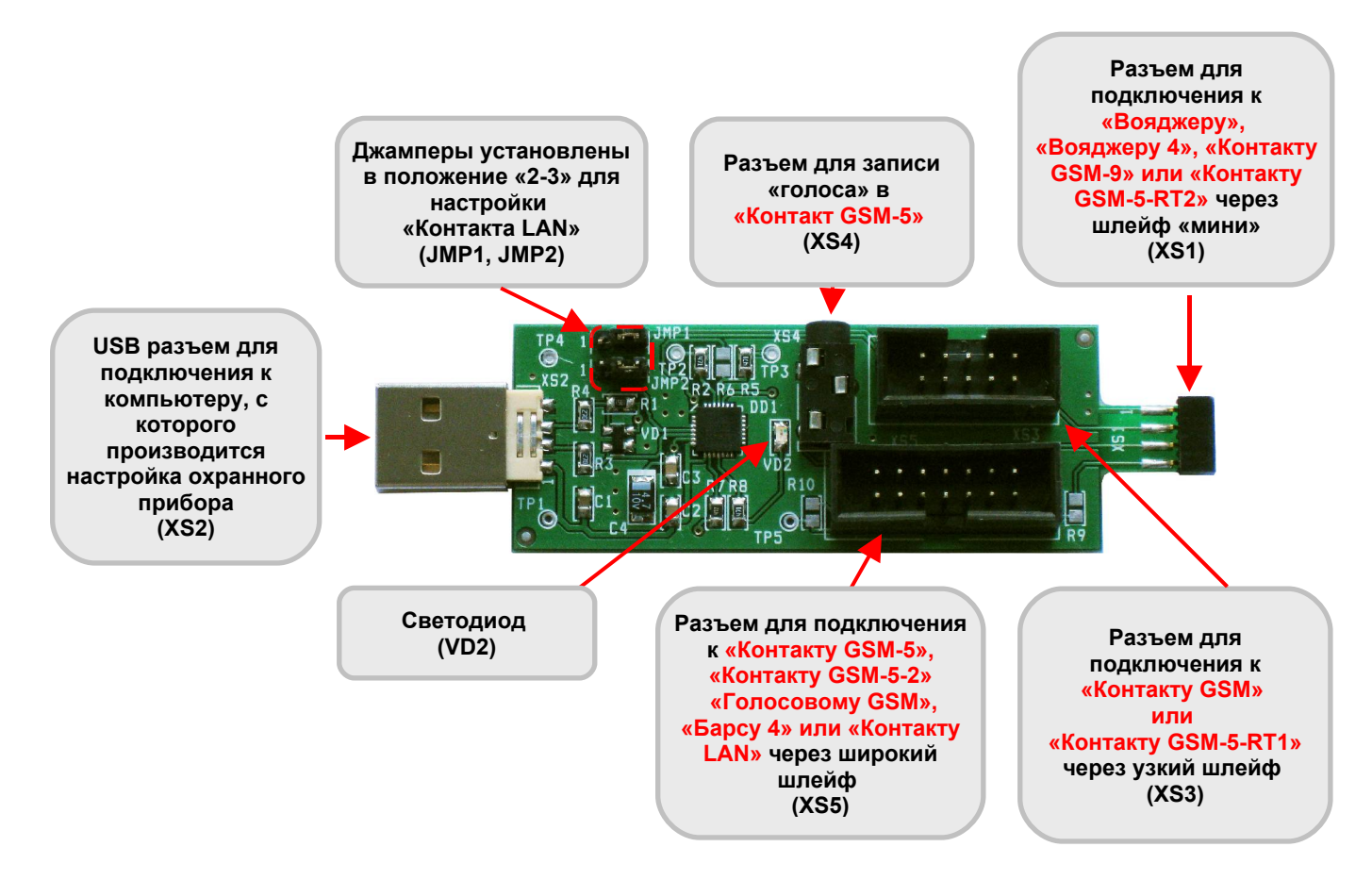

Рис.1.3. Разъемы кабеля для связи с компьютером «USB 2».

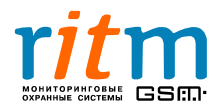

ООО «РИТМ», Санкт-Петербург +7 (812) 325-01-02, 444-97-35 www. ritm.ru, www.esoft.spb.ru На плате кабеля для связи с компьютером «USB 2» установлены джамперы – JMP1 и JMP2. Чтобы настроить «Контакт LAN», установите перемычку джамперов в положение «2-3». Для остальных охранных приборов установите перемычку в положение «1-2».

Разъем XS4 предназначен для записи звуковых файлов в формате wave (например, voice.wav) в память охранно-пожарной панели. Запись звуковых файлов («голоса») производится через стандартный компьютерный кабель «Jack 3,5 mm»:

- Подключите кабель к разъему XS4 кабеля связи с компьютером «USB 2»
- Подключите кабель к разъему для динамиков компьютера
- Запишите звуковые файлы в память охранного прибора.

Состояние световой индикации кабеля для связи с компьютером **«USB 2»** приведено в таблице 1.3.

#### Таблица 1.3

#### Состояние светодиодного индикатора кабеля для связи с компьютером «USB 2»

| Индикатор | Функции              | Состояние | Режим                       |
|-----------|----------------------|-----------|-----------------------------|
|           | Индикатор<br>питания | Горит     | Питание на плате есть       |
| VD2       |                      | Не горит  | Питания на плате <b>нет</b> |

#### 1.3. Кабель для связи с компьютером «USB+COM»

Кабель для связи с компьютером **«USB+COM»** (рис.1.4) применяется для настройки и записи звуковых файлов (если «голос» предусмотрен в панели) следующих охранных приборов:

- Охранно-пожарная панель «Контакт GSM»
- Охранно-пожарная панель «Контакт GSM-5», «Контакт GSM-5-2»
- Охранная панель «Барс GSM»
- Охранная панель «Голосовой GSM»
- Охранная панель «Контакт GSM-5-RT1»

Установите на компьютер, с которого производится настройка охранного прибора, соответствующую программу настройки (в зависимости от типа охранного прибора) и драйвер **«Драйвер USB+COM».** Новейшие версии бесплатного программного обеспечения выкладываются на сайте производителя <u>www.ritm.ru</u>, на странице **«Документации и программы».** 

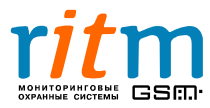

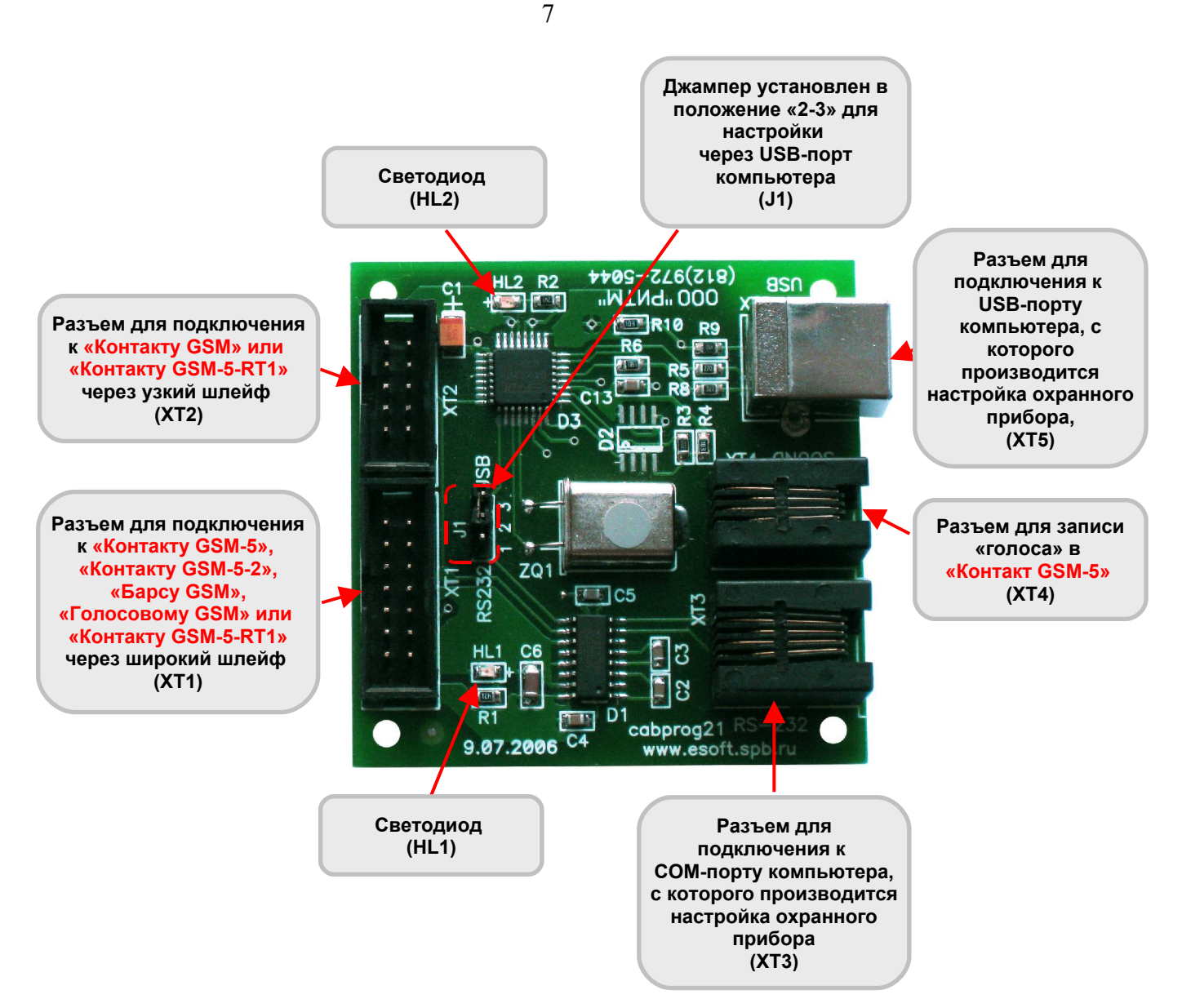

Рис.1.4. Разъемы кабеля программирования «USB+COM».

На плате кабеля для связи с компьютером «USB+COM» установлен джампер – J1. Чтобы настроить охранный прибор через USB-порт компьютера, установите перемычку джампера в положение «1-2». При настройке охранного прибора через COM-порт компьютера установите перемычку в положение «2-3».

Разъем XT4 предназначен для записи звуковых файлов в формате wave (например, voice.wav) в память охранно-пожарной панели. Запись звуковых файлов («голоса») производится через специальный «звуковой» кабель (с вилкой под разъем «Jack 3,5 mm»):

- Подключите «звуковой» кабель к разъему **XT4** кабеля для связи с компьютером «**USB+COM**»
- Подключите «звуковой» кабель к разъему для динамиков компьютера
- Запишите звуковые файлы в память охранного прибора.

Состояние световой индикации кабеля для связи с компьютером «USB+COM» приведено в таблице 1.4.

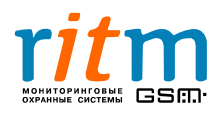

| индикаторов каселя для связи с компьютером «озв+сом» |
|------------------------------------------------------|
|------------------------------------------------------|

| Индикатор | Функции                                    | Состояние | Режим                                                                      |
|-----------|--------------------------------------------|-----------|----------------------------------------------------------------------------|
| HL1       | Индикатор<br>подключения<br>через USB-порт | Горит     | Кабель <b>подключен</b> к<br>компьютеру для настройки<br>через USB-порт    |
|           |                                            | Не горит  | Кабель <b>не подключен</b> к<br>компьютеру для настройки<br>через USB-порт |
| HL2       | Индикатор<br>подключения<br>через СОМ-порт | Горит     | Кабель <b>подключен</b> к<br>компьютеру для настройки<br>через СОМ-порт    |
|           |                                            | Не горит  | Кабель <b>не подключен</b> к<br>компьютеру для настройки<br>через СОМ-порт |

### 1.4. Кабель для связи с компьютером «СОМ»

Кабель для связи с компьютером «СОМ» (рис.1.6) применяется для настройки и записи звуковых файлов (если «голос» предусмотрен в панели) следующих охранных приборов:

- Охранно-пожарная панель «Контакт GSM» •
- Охранно-пожарная панель «Контакт GSM-5», «Контакт GSM-5-2»
- Охранная панель «Барс GSM»
- Охранная панель «Голосовой GSM»
- Охранная панель «Контакт GSM-5-RT1» •

Установите на компьютер, с которого производится настройка охранного прибора, соответствующую программу настройки (в зависимости от типа охранного прибора) и «Драйвер USB+COM». Новейшие версии бесплатного драйвер программного обеспечения выкладываются на сайте производителя <u>www.ritm.ru</u>, на странице «Документации и программы».

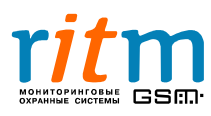

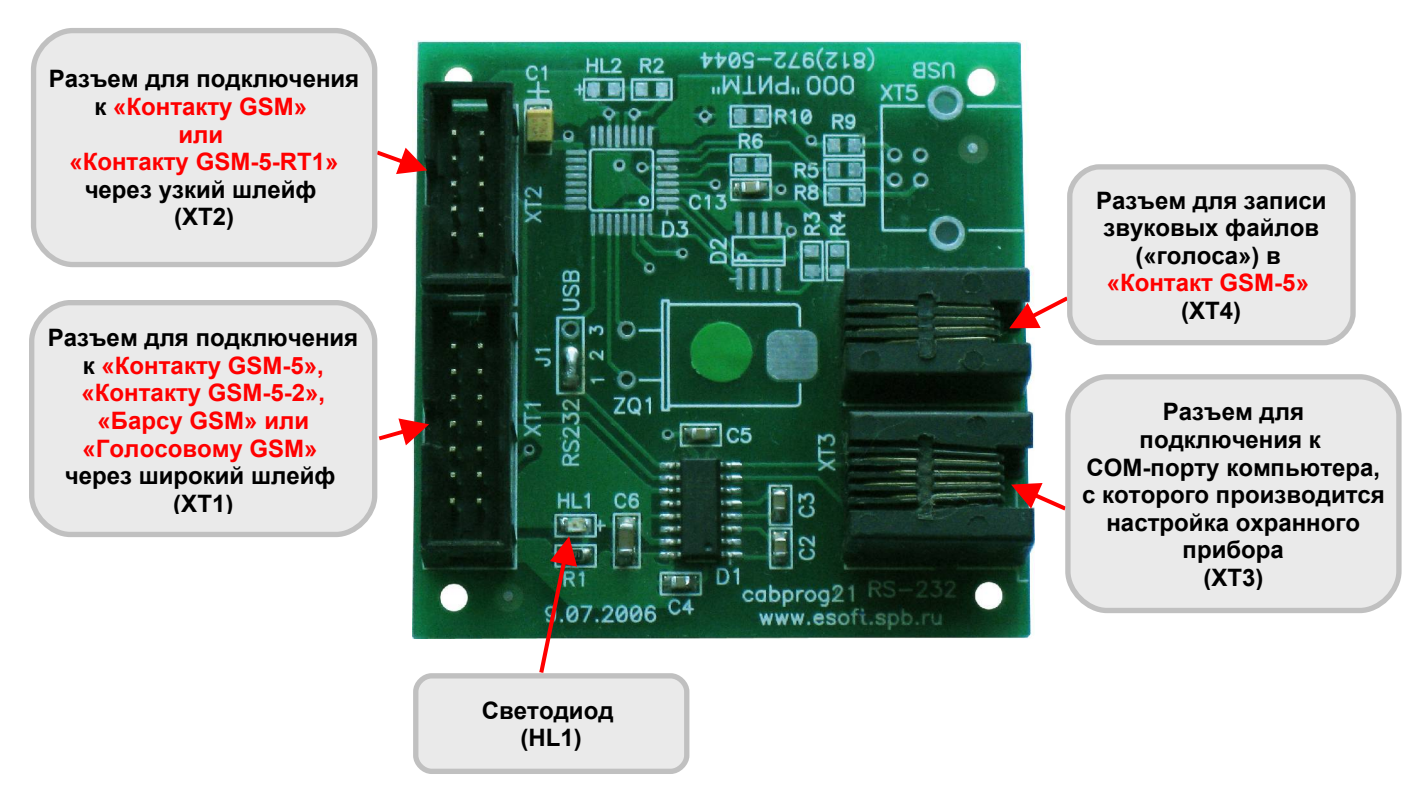

Рис.1.6. Разъемы кабеля для связи с компьютером «COM».

Разъем XT4 предназначен для записи звуковых файлов в формате wave (например, voice.wav) в память охранно-пожарной панели. Запись звуковых файлов («голоса») производится через специальный «звуковой» кабель (с вилкой под разъем «Jack 3,5 mm»):

- Подключите «звуковой» кабель к разъему **XT4** кабеля для связи с компьютером «**COM**»
- Подключите «звуковой» кабель к разъему для динамиков компьютера
- Запишите звуковые файлы в память охранного прибора.

Состояние световой индикации кабеля для связи с компьютером «**COM**» приведено в таблице 1.4.

## Таблица 1.6

| Индикатор                | Функции | Состояние                    | Режим                       |
|--------------------------|---------|------------------------------|-----------------------------|
| HL1 Индикатор<br>питания | Горит   | Питание на плате <b>есть</b> |                             |
|                          | питания | Не горит                     | Питания на плате <b>нет</b> |

#### Состояние светодиодного индикатора кабеля для связи с компьютером «СОМ»

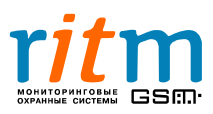

#### 1.5. Отладочный комплект №1 («TUNE-MODE»)

Отладочный комплект №1 (рис.1.4) применяется для настройки и подключения следующих приборов:

- «Контакт LAN»
- Сотовые телефоны «Siemens» С-35, С-35, S-35, М-35 (при использовании телефонов в качестве модемов)

Установите на компьютер, с которого производится настройка охранного прибора, соответствующую программу настройки (в зависимости от типа охранного прибора). Новейшие версии бесплатного программного обеспечения выкладываются на сайте производителя <u>www.ritm.ru</u>, на странице **«Документации и программы».** 

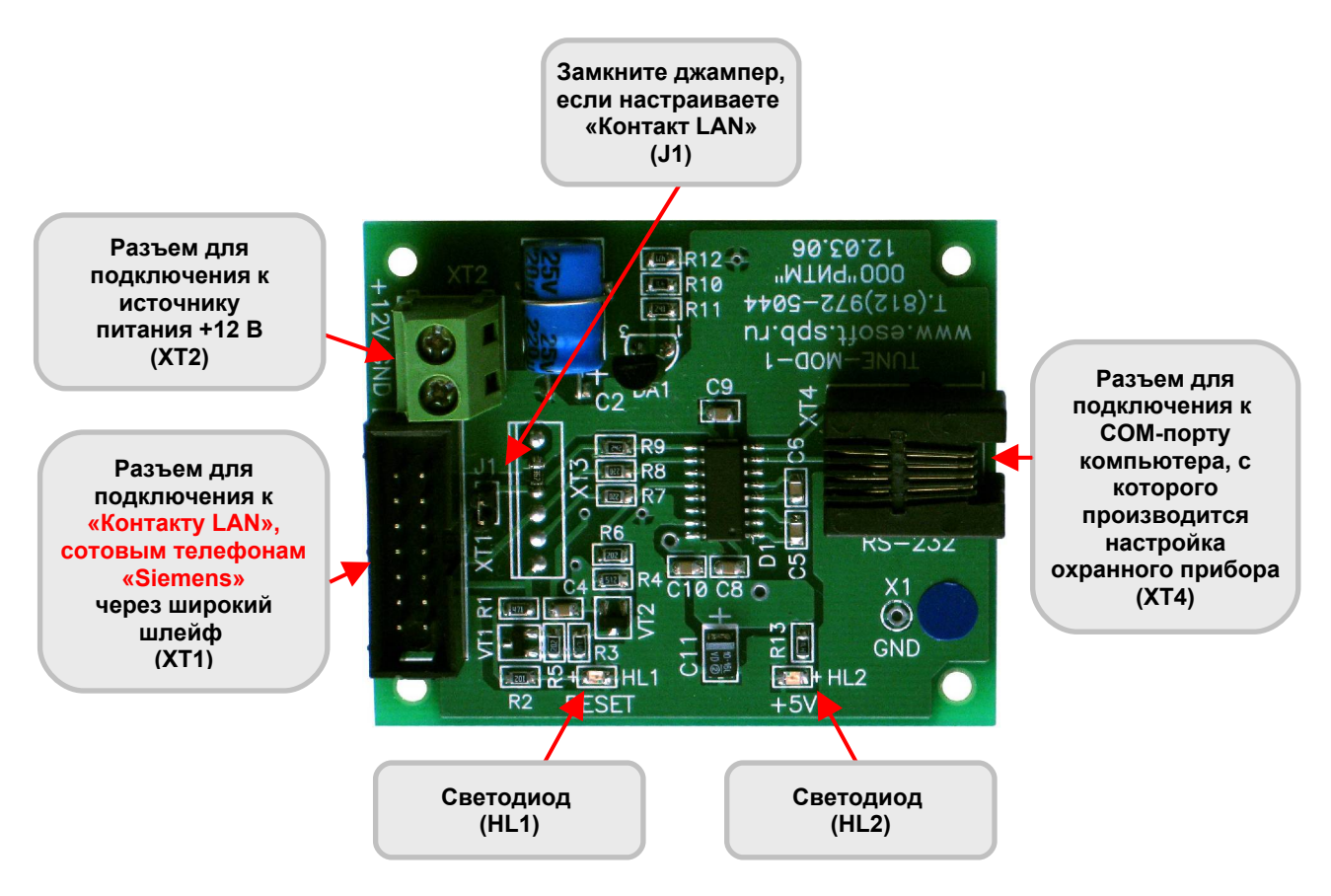

Рис.1.5. Разъемы кабеля программирования «TUNE-MODE».

На плате отладочного комплекта №1 установлен джампер – **J1.** Чтобы настроить «Контакт LAN», замкните джампер.

Состояние световой индикации отладочного комплекта №1 приведено в таблице 1.5.

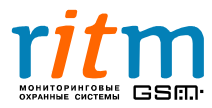

#### Таблица 1.5 Состояние светодиодных аторов отладочного комплекта №1

|               | индикаторов отладочного комплекта м |                                 |  |  |
|---------------|-------------------------------------|---------------------------------|--|--|
| Функции       | Состояние                           | Режим                           |  |  |
| Индикатор     | Горит                               | Питание (+5 В) на плате<br>есть |  |  |
| питания платы |                                     |                                 |  |  |

|     | индикатор                                  |          | COLE                                                                       |
|-----|--------------------------------------------|----------|----------------------------------------------------------------------------|
| HL1 | питания платы                              | Не горит | Питания (+5 В) на плате <b>нет</b>                                         |
|     | Индикатор<br>подключения<br>через СОМ-порт | Горит    | Плата <b>подключена</b> к<br>компьютеру для настройки<br>через СОМ-порт    |
| ΠLΖ |                                            | Не горит | Плата <b>не подключена</b> к<br>компьютеру для настройки<br>через СОМ-порт |

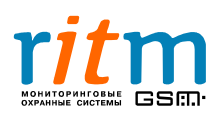

Индикатор